### **User and** GB installation guide Room Temperature Controller FIT 3R

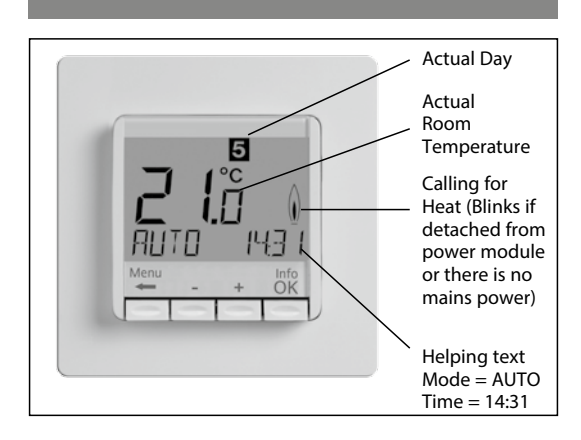

# 1 Principle of operation

The programmable room temperature controller FIT 3R allows programming switching events (up to 9) and temperatures according to personal needs. After installation the device automatically shows the time of day and the room temperature. In AUTO mode, the Heater (Cooler) will be automatically activated according to programmed time and temperature. Program 1 is the default pre-set program (see 8.). The room temperature will be controlled according to the temperature measured by the internal or remote sensor. The Heater will be switched on when the temperature drops below the current set-point.

### 2 Installation

#### Caution!

- This device must be installed by a qualified electrician, according to the wiring diagram on the device and in compliance with all applicable safety regulations. Appropriate installation measures must be taken to achieve
- the requirements of protection class II.

This device, is used to control the temperature only in dry rooms, under normal environmental conditions. This electronic device conforms to EN 60730, It is an "independently mounted control" and works according to operating prin ciple 1C.

#### 3 Use

The electronic Room Temperature Controller FIT 3R can be used to control the room temperature in conjunction with:

- Thermal actuators for e.g. water based floor heating or
- convector heaters • Oil or Gas heaters
- Circulation pumps
- Heatpumps
- Electric convector heaters, ceiling and storage heating
- Cooling equipment

## 4 Features

- One line text display for simplified operation
- Back light
- · Real time clock (setting of year, month, day, time)
- Automatic Summer- Winter time change over
- Max 9 events per day (each day independently)
- Pre-set and adjustable programs
- Optimum-Start Arm chair programming (with display unit removed)
- OFF-Function, Key to be pressed for 10 sec Holiday-Mode (date from – until can be set)
- Timer (Party) specific temperature for configurable duration
- Energy consumption display (heating on time \* cost) for last 2 days, -week, -month, -year
- Energy cost per hour configurable
- Frost protection
- Range limits for adjusting max and min temperature
- Access protection
- Operating language can be selected
   Control mode PWM or ON/OFF
- · Minimum output on/off time and hysteresis configurable for ON/OFF control
- Valve protection
- Heating or Cooling can be selected.
- Adaptation to valves normally open or normally closed
- Measures the room temperature with the internal sensor or a remote sensor

## Electric connection

# Caution: disconnect electric circuit from supply Connecting according to Wiring Diagram For flexible or solid wires 1 - 2,5mm

#### Connecting the remote sensor F 193 720 or F190 021 (optional)

In order to measure the room temperature, instead of the inter-

nal sensor an external one can be used. Remote or internal sensor selection can be made via menu

item H1. Lay sensor inside a protective tube (simplifies replacement). The sensor lead can be extended up to 50 m by using a cable and connections suitable for 230 V. Avoid laying sensor cable alongside power cables, for example inside a conduit.

#### Caution!

6

The sensor is at mains voltage.

| 6 Technical Data                                                        |                                                                             |
|-------------------------------------------------------------------------|-----------------------------------------------------------------------------|
|                                                                         |                                                                             |
| Order Type                                                              | FIT 3R                                                                      |
| Supply voltage                                                          | 230 V AC 50 HZ (195253 V)                                                   |
| Temperature setting range                                               | 5 °C 30 °C; in 0,5 °C steps                                                 |
| Temperature resolution                                                  | 0,1 °C steps                                                                |
| Output                                                                  | Relay NO contact                                                            |
| Switching current                                                       | 10mA .10(4)A AC; 230 V~                                                     |
| Output signal                                                           | PWM (Pulse Width modula-<br>tion)<br>or ON/OFF                              |
| PWM cycle time                                                          | adjustable                                                                  |
| Hysteresis                                                              | adjustable (ON/OFF only)                                                    |
| Minimum programmable time                                               | 10 Min                                                                      |
| Power consumption                                                       | ~ 1,2 W                                                                     |
| Accuracy of clock                                                       | < 4 Min / year                                                              |
| Power reserve                                                           | ~ 10 Years                                                                  |
| Remote sensor (optional)                                                | F 193 720, length 4 m,<br>F 190 021.<br>Both can be extended up to<br>50 m. |
| Ambient temperature<br>Operating<br>Storage                             | without condensation<br>0 °C 40 °C<br>−20 °C 70 °C                          |
| Rated impulse voltage                                                   | 4 kV                                                                        |
| Ball pressure test                                                      | 75±2°C                                                                      |
| Voltage and Current for<br>the purposes of<br>Interference measurements | 230 V, 0,1 A                                                                |
| Degree of protection                                                    | IP 30                                                                       |
| Protection class of housing                                             | II (see Caution)                                                            |
| Pollution degree                                                        | 2                                                                           |
| Software class                                                          | A                                                                           |
| Weight                                                                  | ~ 100 g                                                                     |
| Energy class                                                            | IV = 2%                                                                     |

## 7 Wiring Diagram / Dimensions

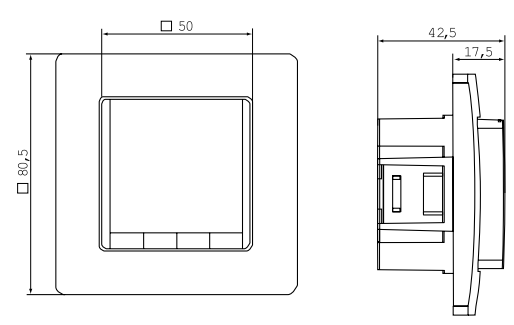

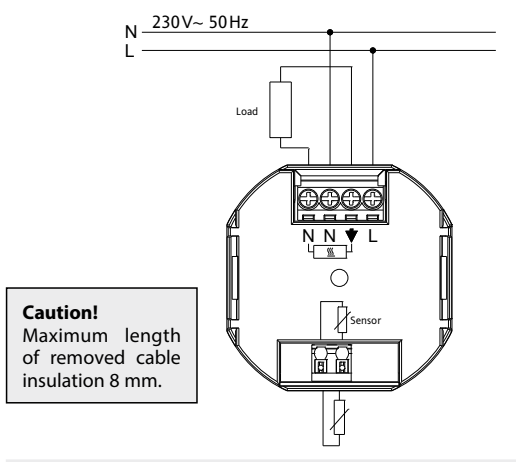

## Remote sensor F 193 720 (as accessory)

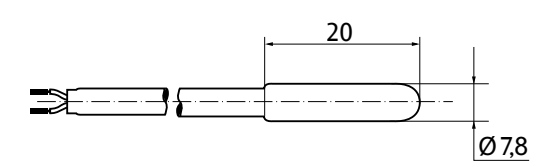

## Remote sensor F 190 021 (as accessory)

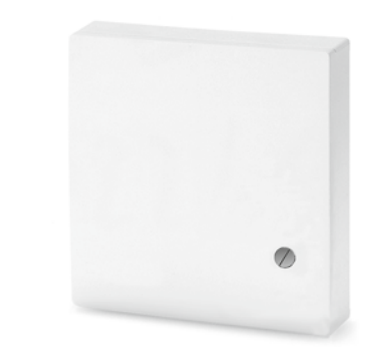

## 8. Pre-set programs

There are 3 pre-set time/temperature programs in the controller. Pre-set program 1 (as shown below) is the default. Therefore, if pre-set program 1 is the best program to suit the application, there will be no need to change the time/temperature settings on the device.

To select another program see 9. G1.

#### Program 1

|                | м    | onday | to Frida | v     |       |       |
|----------------|------|-------|----------|-------|-------|-------|
| Events         | 1    | 2     | 3        | 4     | 5     | 6     |
| Time           | 6:00 | 8:30  | 12:00    | 14:00 | 17:00 | 22:00 |
| Temperature °C | 21,0 | 18,0  | 21,0     | 18,0  | 21,0  | 15,0  |
| •              |      |       |          |       |       |       |

|                | Satu | irday a | nd Sun | day   |       |             |
|----------------|------|---------|--------|-------|-------|-------------|
| Events         | 1    | 2       | 3      | 4     | 5     | 6           |
| Time           | 7:00 | 10:00   | 12:00  | 14:00 | 17:00 | 23:00/22:00 |
| Temperature °C | 21,0 | 18,0    | 21,0   | 21    | 21,0  | 15,0        |

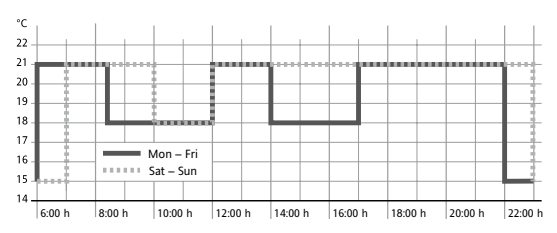

\*23:00/22:00 = 23:00 for Saturday

#### Program 2

| M    | onday             | to Frida                                                                             | y                                                                                                    |                                                                                                    |                                                                                                    |
|------|-------------------|--------------------------------------------------------------------------------------|----------------------------------------------------------------------------------------------------|----------------------------------------------------------------------------------------------------|----------------------------------------------------------------------------------------------------|
| 1    | 2                 | 3                                                                                    | 4                                                                                                    | 5                                                                                                    | 6                                                                                                    |
| 6:00 | 8:30              | 12:00                                                                                | 14:00                                                                                                    | 17:00                                                                                                    | 22:00                                                                                                    |
| 21,0 | 18,0              | 21,0                                                                                 | 18,0                                                                                                    | 21,0                                                                                                    | 15,0                                                                                                    |
|      | 1<br>6:00<br>21,0 | Monday           1         2           6:00         8:30           21,0         18,0 | 1         2         3           6:00         8:30         12:00           21,0         18,0         21,0 | 2         3         4           6:00         8:30         12:00         14:00           21,0         18,0         21,0         18,0 | 1         2         3         4         5           6:00         8:30         12:00         14:00         17:00           21,0         18,00         21,0         18,00         21,0 |

|               | Saturday and Sur | nday         |
|---------------|------------------|--------------|
| ent           | 1                | 2            |
| īme           | 7:00             | 23:00/22:00* |
| emperature °C | 21,0             | 15,0         |

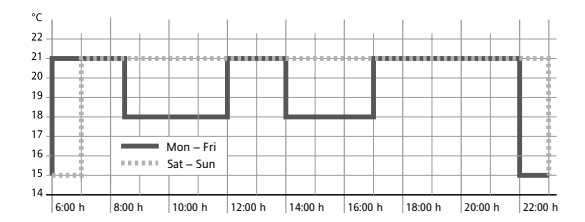

\*23:00/22:00 = 23:00 for Saturday

#### Program 3

|                | M    | onday to Friday  |       |       |
|----------------|------|------------------|-------|-------|
| Events         | 1    | 2                | 3     | 4     |
| Time           | 6:00 | 8:30             | 17:00 | 22:00 |
| Temperature °C | 21,0 | 18,0             | 21,0  | 15,0  |
|                | Satu | urday and Sunday |       |       |

|                | Jail | iluay allu Sulluay |       |             |
|----------------|------|--------------------|-------|-------------|
| Events         | 1    | 2                  | 3     | 4           |
| Time           | 7:00 | 10:00              | 12:00 | 23:00/22:00 |
| Temperature °C | 21,0 | 18,0               | 21,0  | 15,0        |

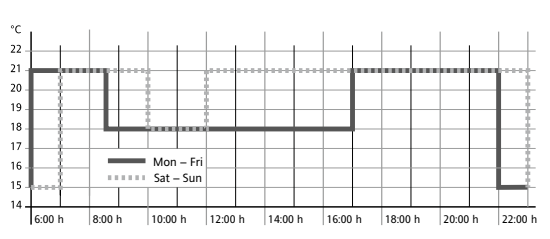

\*23:00/22:00 = 23:00 for Saturday

## 5. Mounting

The controller should be mounted at a location in the room which:

- can be easily accessed
- is free of curtains, cabinets, shelves, etc.
- allows free air circulation
- is not exposed to direct sunlight
- is not draughty (when doors or windows are opened)
  is not directly influenced by the source of heat/cooling
- is not located on an outer wall
- is approx. 1.5 m above the floor.

#### Fitting

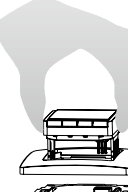

- in a conduit box Ø 60 mm
- remove the display unit
- remove the frame
- Mount it following the reverse procedure

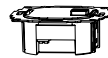

Caution! Mounting in plastic wall boxes only

The plastic tab must be in place to provide insulation between the terminals/wires and the mounting screw.

#### **Notes for Programming**

- · Activated settings terminate automatically 3 Min after the last key press, without saving. They return to the mode which was active before entering the settings, e.g. AUTO, MAN, etc.
- Entering a Code: change value with + key then press OK
- · When going through User- or Installer settings the item number used in the manual will be displayed, e.g. G1 for "Program select one" or H2 for "Control Mode".
- There may be gaps in the sequence of menu numbers.

#### Troubleshooting

- 1. It is getting warm too late:
  - a. Are clock and program events set correctly?
- b. Is the Optimum Start feature switched on? see H7
- Did the controller have enough time (several days) to adapt to the room's characteristics?
- c. Is an automatic change between Summer- and Winter time activated, see G5
- 2. The controller does not accept any changes Is access protection switched on? see G6
- 3. The range of temperature setting is limited. Are temperature limits set? See G7
- 4. Temperature display doesn't change. Is display of set-temperature activated? See G10

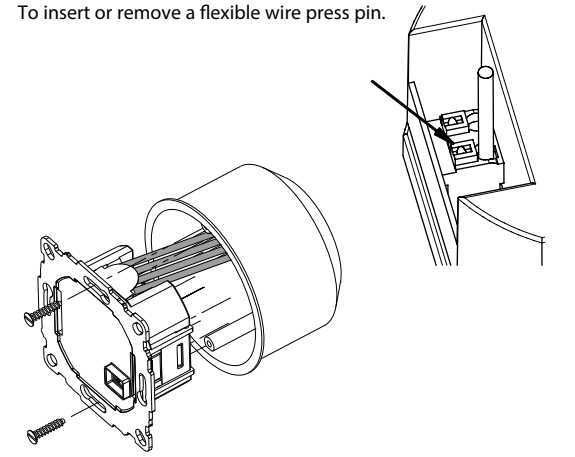

## Selecting languages

Only for products where no language is pre-set, user has to set up his language by doing this: **ENGLISH** (This input is only requested at first start or Reset)

+ - to select language **2 x OK** to accept -> AUTO will be displayed (to change language again use menu G14)

## How the FIT Temperature Controller can be used

| Change temperature until next switching event see <b>keys, + - in AUTO</b>           | Set temperature for a number of hours<br>see <b>main menu, TIMER</b>  | Adjust the controller to personal needs see main menu, USER-SETTINGS            |
|--------------------------------------------------------------------------------------|-----------------------------------------------------------------------|---------------------------------------------------------------------------------|
| Controlling the temperature according to pre-set profiles see <b>main menu, AUTO</b> | Set temperature for a specific date see <b>main menu, HOLIDAY</b>     | Adjust the controller to application needs<br>see main menu, INSTALLER-SETTINGS |
| Set a constant temperature (manual operation)<br>see <b>main menu, MAN</b>           | Use a separate program for special days see <b>main menu, AT-HOME</b> |                                                                                 |

| Keys            |                                                                                                    | to confirm / activate |
|-----------------|----------------------------------------------------------------------------------------------------|-----------------------|
| + – in AUTO (-) | Set temperature temporarily until next switching event. Indicated by "-" behind AUTO First key-press shows set value, following ones change it. | ОК                    |
| + – in menu     | Scroll through the menu                                                                                                    |                       |
| ОК              | Accepts modification / selection                                                                                                    |                       |
| Info            | Show related details in AUTO, MAN, TIMER, HOLIDAY, AT-HOME. To cancel press key again                                                           |                       |
| Menu            | Enter menus. + – Key to move                                                                                                    |                       |
| +               | Go one step back                                                                                                    |                       |
|                 |                                                                                                    |                       |

← for 10 sec Switch off connected load. Display shows OFF. Details see G4

|   |                    |                                                                                                    | 1                                     |
|---|--------------------|----------------------------------------------------------------------------------------------------|---------------------------------------|
|   | Main Menu          |                                                                                                    | Main Menu to con-<br>firm / activate  |
| А | MENU               | Use + – in order to navigate through the menu                                                                                                    |                                       |
| В | AUTO               | The temperature will be controlled automatically according to the time and temperature of the selected program, see G1. Use + – keys to change temperature until next switching event.                                                                                                    | ОК                                    |
| с | MAN                | The temperature will be controlled continuously according to the temperature set in this menu. Use + - key to change temperature.                                                                                                    | ОК                                    |
| D | TIMER              | The temperature will be controlled temporarily according to the hours and temperature set in this menu. On terminating TIMER mode, the previously active mode will be re-activated. Holiday terminates Timer.                                                                                                    | ОК                                    |
| E | HOLIDAY            | The temperature will be controlled between the dates and the temperature set in this menu. Holiday starts at 0h of the first day, it ends at 24h of the last day. In the period of time before HOL starts, AUTO will be active. While waiting for holiday start date, other mode can be selected (AUTO, MAN, TIMER, HOME). INFO provides details of the pending holiday. In this situation holiday period will start automatically when the DATE FROM occurs. When holiday ends it returns to the mode which was in place before activating holiday. | ОК                                    |
| F | АТ НОМЕ            | The temperature will be controlled automatically according to the time and temperature of the program configured here (independent from AUTO). The program is the<br>same for all days. Monday's program is used as the pre-set. It needs to be terminated by user, e.g, by selecting AUTO. Usage: for holiday at home, illness etc.                                                                                                    | ОК                                    |
| G | USER SETTINGS      | G USER SETTINGS Customise the controller according to personal requirements OK                                                                                                    | ОК                                    |
| н | INSTALLER SETTINGS | Customise the controller according to application requirements (from installer only)                                                                                                    | ОК                                    |
|   |                    |                                                                                                    |                                       |
| G | USER SETTINGS      | Customise the controller according to personal requirements                                                                                                    | default settings<br>( ) = value range |
| 1 | Program select     | Select one of the pre-defined programs see 8. (If another program is chosen settings will not be saved)                                                                                                    | P1 (P1 P3)                            |

|    |                                   |                                                                                                    |          | J.           |
|----|-----------------------------------|----------------------------------------------------------------------------------------------------|----------|--------------|
| 1  | Program select                    | Select one of the pre-defined programs, see 8. (If another program is chosen, settings will not be saved)                                                                                                    | P1       | (P1 P3)      |
| 2  | Event Setting                     | Modify Time and Temperature of active program, see 8. Each event can be reduced to the previous one or to 00:00h. Each event can be extended up to 23:50h, then ->>> is indicating that the event is in the next day. By pressing + or – key at ->>> a time can be adjusted. Max 9 events are possible. The first digit indicates the actual event e.g. 3.12:00- 14:00 shows event 3. Events can be set for day-blocks as well, when selecting days (MonFri, Sat/Sun, MonSun). In order to finish programming, press V repeatedly. | as selec | ted at G1    |
| 3  | Clock Settings                    | Set Date and Time                                                                                                    |          |              |
| 4  | Off Heating Permanent             | Switch off the heater, the controller remains on power. Display reading OFF. Frost protection may happen if selected. See H6. Switching ON again by activating e.g.                                                                                                    | NO       |              |
| 5  | Summer/Winter time<br>change over | Select if automatic Summer/Winter-Time changeover                                                                                                    | YES      |              |
| 6  | Key Lock                          | Protect controller against unauthorised use. Re-activate via code = 93                                                                                                    | NO       |              |
| 7  | Temperature limits<br>min/max     | Limits the temperature which can be set by the user, If both values are the same, no adjustment is possible. This affects AUTO, MAN, HOL, TIMER, AT-HOME, event setting (G2). The active program / mode will not be affected automatically.                                                                                                    | 5; 30 °C |              |
| 8  | Cost/Hr for Energy                | The assumed energy cost per hour (in cent/h) can be set. To use this feature as hour counter set the cost to 100 cent/h.                                                                                                    | 100      | (1 999)      |
| 9  | Energy consumption to<br>date     | Shows the approximate energy cost of the controlled area. For the last: 2 days, week (7 days), month (30 days), year (365 days). On the actual day, calculation is up to current time. In case of overflow 9999 will be displayed. This feature mainly can be used for electric heating. Calculation: On-Time of heater x cost per hour see above. Reset see H9                                                                                                    |          |              |
| 10 | Set temperature to read           | Show set temperature instead of room temperature                                                                                                    | NO       |              |
| 11 | Adjust Temperature                | Adjust temperature to personal needs                                                                                                    | 0.0      | (-5.0 +5.0)  |
| 13 | Backlight                         | Continuously OFF or temporarily illuminates after key press. In case of using a remote sensor, the backlight can be set to continuous on.                                                                                                    | SHORT    | (SHORT, OFF) |
| 14 | Language                          | Select preferred operating language                                                                                                    |          |              |
| 15 | Info                              | Displays Controller-type and -version.                                                                                                    |          |              |
| 16 | Reset user settings only          | Only USER SETTINGS will be set to factory settings. The energy counter will not be re-set: to do this see H9).                                                                                                    | NO       |              |

# Installationseinstellungen ändern

| Acł | ntung! Diese Einstellungen so | llten nur vom Installateur durchgeführt werden, da sie die Sicherheit und Funktion des Heizungssystem beeinflussen können.                                                                                                    |                                                        |
|-----|-------------------------------|----------------------------------------------------------------------------------------------------|--------------------------------------------------------|
| H   | INSTALLER SETTINGS            | Customise the controller according application needs (by installer only)                                                                                                    | default settings<br>( ) = value range                  |
| 0   | Code                          | Enter Code (= 7) in order to access the menus. It is valid for 1 Hour                                                                                                    |                                                        |
| 1   | Application                   | This controller is suitable for the heating system mentioned on right column. It can be selected if a remote sensor has to be used.                                                                                                    | ROOM/NO see 1                                          |
| 2   | Control Mode                  | PWM or ON/OFF can be selected. In case of PWM, the cycle time can be set (in Minutes). Min ON/OFF time = 10% of cycle time.<br>Use short time for fast and longer time for slow reacting heating systems. PWM is not possible with COOLING (H4).<br>For ON/OFF you can select:<br>• Hysteresis (OFF = no temperature hysteresis, even at very low changes of temp. the relay will switch over according to the Min On/Off Time setting.)<br>• Min On/Off Time (the minimum duration for the relay to be On or Off) | PWM/10 (/10 30)<br>OFF (OFF, 0.1 5.0)<br>10 Min (1 30) |
| 4   | Heating or Cooling            | Heating: Controller works in Heating mode.         Cooling: Controller works in cooling mode. Conditions:         • Cooling is only possible if application (H1) = ROOM         • Frost protection (H6) = NO (can not be activated)         • In case of error = no cooling         • Only for control mode ON/OFF (H2)                                                                                                    | Heating<br>(Heating, Cooling)                          |
| 5   | Valve protection              | The output will be activated for the specified time each day at 10:00 h in the morning                                                                                                    | 3 min (OFF, 1 10)                                      |
| 6   | Frost protection              | Set frost protection temperature. Only if controller is switched OFF, the temperature will be controlled to that value.                                                                                                    | 5 °C (OFF, 5 30)                                       |
| 7   | Optimum Start                 | The set temperature will be reached at the time specified in the program. During pre-heating time, AUTO_ will be displayed                                                                                                    | YES                                                    |
| 8   | Valves NO                     | If valves normally open have to be used                                                                                                    | NO                                                     |
| 9   | Energy Counter Reset          | The energy counter will be set to 0                                                                                                    | NO                                                     |
| 11  | Reset all                     | All INSTALLER and USER settings will be set to its Factory setting                                                                                                    | NO                                                     |

# 10. Error Indication

In case of errors, «Err» is blinking. The following errors can be displayed:

| CONFIGURATION | Display- and powermodule do not fit<br>→ use only suitable parts<br>→ switch off and on power supply                         | EXT SENSOR | <ol> <li>Error of remote sensor         <ul> <li>replace sensor</li> <li>Over- or under run of valid display range</li> </ul> </li> </ol> |
|---------------|----------------------------------------------------------------------------------------------------|------------|----------------------------------------------------------------------------------------------------|
| COMMUNICATION | Communication between display- and power unit fails<br>→ unplug and re-plug display unit<br>→ switch off and on power supply |            |                                                                                                    |

If H4 = Heating: On all these errors, heating will be activated with 30% of time If H4 = Cooling: On all these errors = no cooling

# 11. Resistance values for remote sensor

| Temperature | Resistance | Temperature | Resistance |
|-------------|------------|-------------|------------|
| 10 °C       | 66,8 kΩ    | 30 °C       | 26,3 kΩ    |
| 20 °C       | 41,3 kΩ    | 40 °C       | 17,0 kΩ    |
| 25 °C       | 33 kΩ      | 50 ℃        | 11,3 kΩ    |

# Recycling

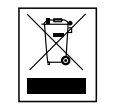

This product should not be disposed of with household waste. Please recycle the products where facilities for electronic waste exist. Check with your local autho-rities for recycling advice.